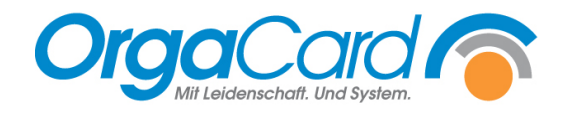

# Wunschkost freischalten im Konfig Manager

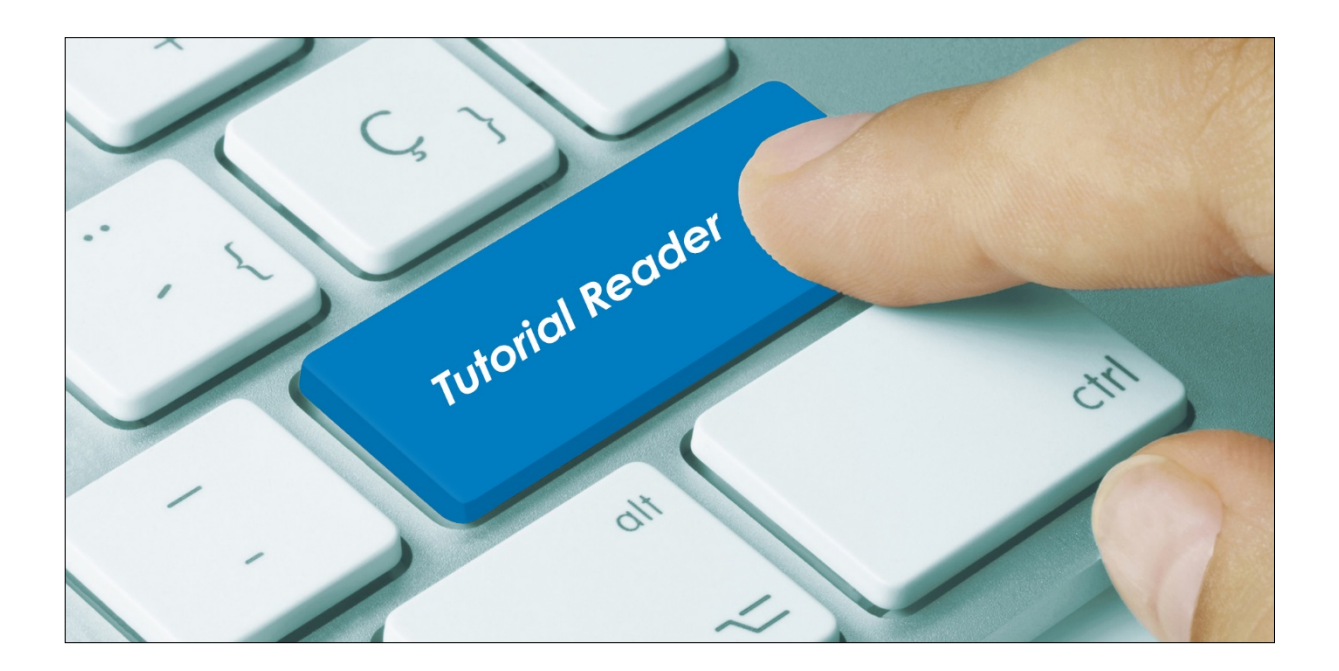

### Vorwort / Beschreibung

Die Wunschkostfunktion kann gezielt einzelnen Benutzern zugeordnet werden.

Starten Sie dazu den Konfigmanager und rufen dort Einstellungen / Benutzer auf und wählen dann den dementsprechenden Benutzer aus.

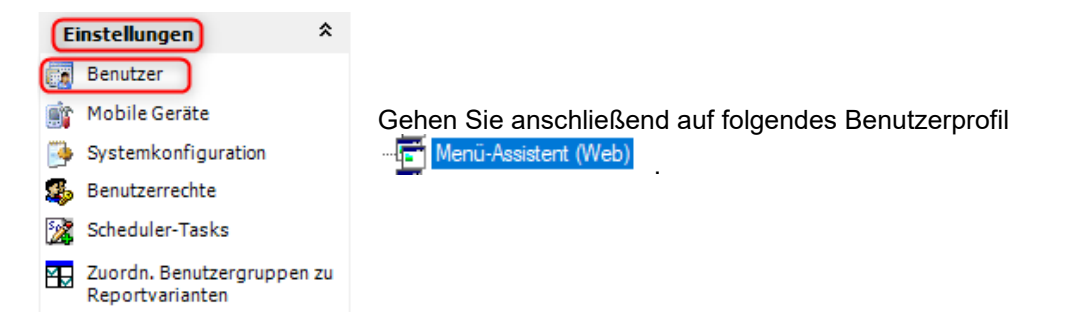

Setzen Sie folgende Parameter auf "JA" (Eventuell müssen Sie die Parameter optional hinzufügen.)

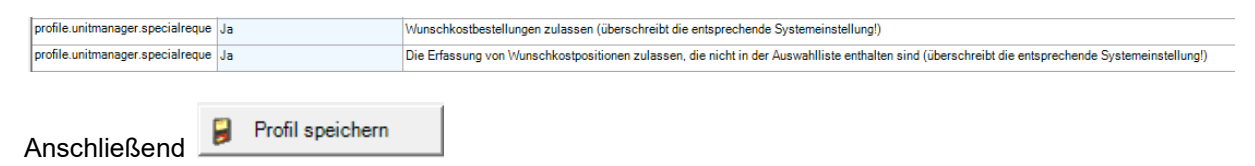

#### Bedeutung der Wunschkostparameter:

profile.unitmanager.specialreque Ja Wunschkostbestellungen zulassen (überschreibt die entsprechende Systemeinstellung!)

Der Benutzer kann aus einer vordefinierten Auswahl wählen.

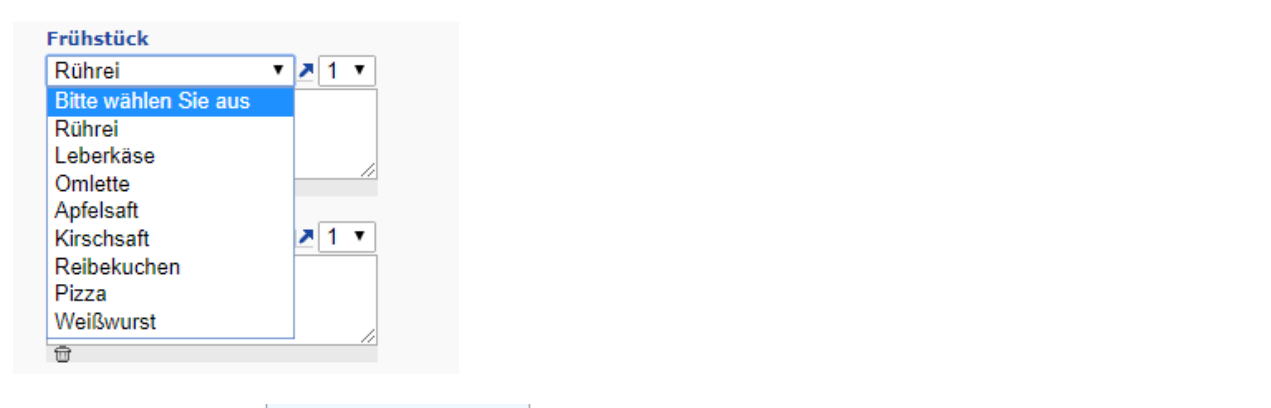

#### profile.unitmanager.specialreque Ja

Die Erfassung von Wunschkostpositionen zulassen, die nicht in der Auswahlliste enthalten sind

Der Benutzer kann einen Freitext eingeben.

| Wunschkost : 1 |  |
|----------------|--|
|                |  |
|                |  |
|                |  |
|                |  |
|                |  |
|                |  |
|                |  |
|                |  |
| ▶ übernehmen   |  |

## Benutzerrecht vergeben:

Damit der Benutzer endgültig über das Wunschkostfeld bestellen kann, muss zum Schluss über

Einstellungen / Benutzerrechte der "Funktionsname" Wunschkostbestellung bei diesem Benutzer angehakt werden.

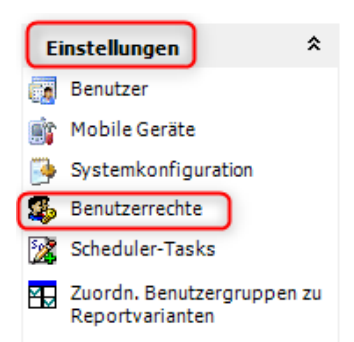

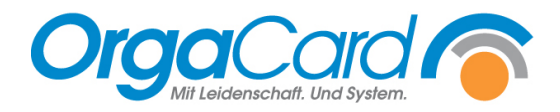

OrgaCard Siemantel & Alt GmbH Industriestraße 24 91126 Rednitzhembach Tel.: +49(0)9122/1809-0 Fax: +49(0)9122/1809-52 E-Mail: kontakt@orgacard.de Web: www.orgacard.de

© Copyright 2022 by OrgaCard Siemantel & Alt GmbH

Änderungen vorbehalten. Dieses Dokument ist urheberrechtlich geschützt. Der Inhalt darf weder ganz noch teilweise ohne vorherige Genehmigung des Rechtsinhabers vervielfältigt oder reproduziert werden.